| 1. Open Qualtrics and select the survey. |                                                                                                    |  |  |  |  |
|------------------------------------------|----------------------------------------------------------------------------------------------------|--|--|--|--|
|                                          | <b>qualtrics</b> .                                                                                      |  |  |  |  |
|                                          | All Folders 🗐 📄 Last Modified 🗸                                                                         |  |  |  |  |
|                                          | More Than 30 Days Ago                                                                                   |  |  |  |  |
|                                          | © Survey<br>UTHSC Teaching and Learning Testing Software Evaluation - Examplify<br>Modified Feb 7, 2018 |  |  |  |  |
|                                          | © Survey<br>UTHSC Teaching and Learning Event Evaluation - iPad Testing<br>Modified Nov 2, 2017         |  |  |  |  |

## 2. Click on Tools, Import/Export, then Export Survey to Word.

| UTHSC Teaching and Learning Testin ~                               |                                                                                                    |                                                                                   |                                                           |  |  |  |
|--------------------------------------------------------------------|----------------------------------------------------------------------------------------------------|-----------------------------------------------------------------------------------|-----------------------------------------------------------|--|--|--|
| Survey Actions Distributions Data & Analysis 1 ports               |                                                                                                    |                                                                                   |                                                           |  |  |  |
| 🎸 Look & Feel 🔧 Survey Flow 🌣 Survey Options 🔍 Tools 🧹 Collaborate |                                                                                                    |                                                                                   |                                                           |  |  |  |
| UTH                                                                | SC Teaching and Learning Testing                                                                                                    | Reset Recode Values<br>Review                                                     | Examplify                                                 |  |  |  |
| ▼ Def                                                              | ault Question Block                                                                                                    | Triggers >                                                                        |                                                           |  |  |  |
| □<br>\$                                                            | Thank you for participating in this brie<br>assist the <b>UTHSC Teaching &amp; Learnin</b><br>confidential participation is valuable, a | Salesforce ><br>Quotas<br>Conjoint Analyses<br>Manage Reusable Choices<br>Scoring | The responses will<br>campus. Your<br>y five (5) minutes. |  |  |  |
| _Q1<br>₩                                                           | Please identify your college.                                                                                                    | Translate Survey Versions > Import/Export >                                       | Print Survey<br>Import Survey                             |  |  |  |
| Q2<br>✿                                                            | The interface and features of Examplify are:<br>O More effective than SoftTest                                                          |                                                                                   | 3 Export Survey<br>Export Survey to Word                  |  |  |  |

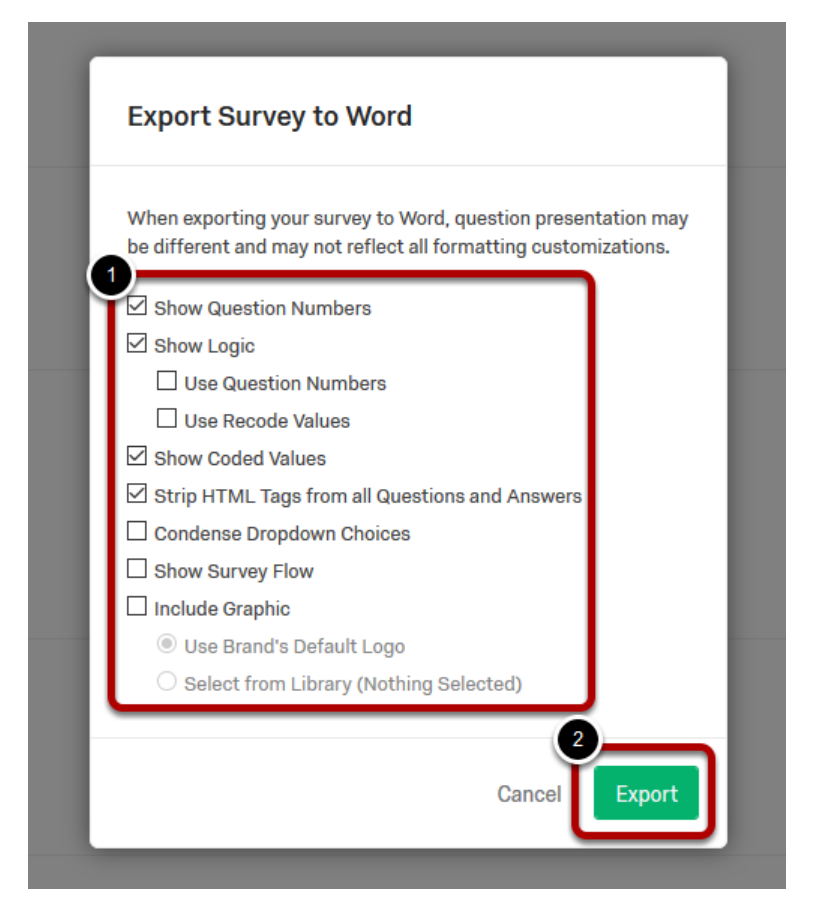

## 4. Save File. Click OK.

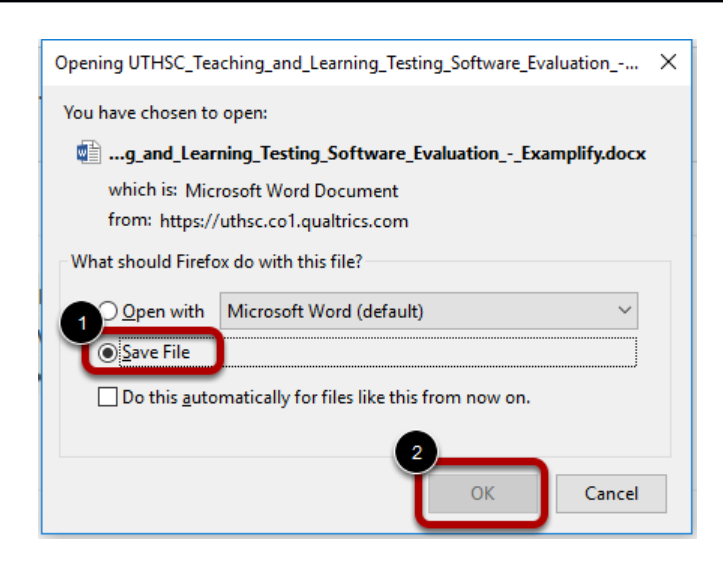

Exporting A Survey to Word - 2